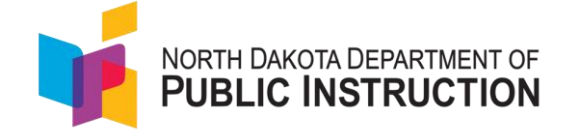

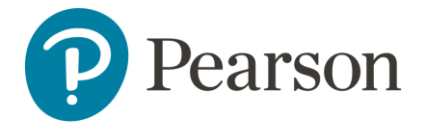

## Quick Guide for Creating Proctor Groups in ADAM for the Interim Assessment

This purpose of this guide is to provide a step-by-step walkthrough for creating proctor groups and assigning students to each of the proctor groups within ADAM. ADAM is the assessment platform being used to deliver ND A+ assessments.

For each grade and content area an initial proctor group will be auto created with all available students included in the proctor group. Students <u>cannot</u> test using the test code in the 'unassigned' proctor group. Schools have two options for creating proctor groups:

1. School coordinators create the proctor groups (see instructions on page

2)

As the school coordinator, you can create the proctor groups in advance of testing. Once the proctor group for a given test has been created, you can provide the Test Code and Proctor Password to the proctor of this group. They will use that code to log into the Proctor Dashboard. The proctor will give the test code to the students for them to log into the test.

- a. In addition to creating the proctor group, you can optionally assign students to each proctor group. This moves students from the unassigned proctor group into the proctor groups you are creating. If you pre-assign students to the proctor group, when you print the student test tickets the test code and the student's ID will be on the card.
- b. If you don't pre-add students to the proctor group, then the student test ticket will contain the student's ID and name, the test code will be provided by the proctor.
- 2. Proctors create proctor groups

As the school coordinator, you can choose to let the proctors create their proctor groups. Provide the unassigned test code and proctor password to each of the proctors. When the proctors arrive in the testing rooms, they can log into the proctor dashboard using the test code and proctor password. The log in process will ask the proctor to create their own proctor group which will generate a new test code. The proctor will give the new test code to the students for them to log into the test.

## Tasks for school coordinators to create proctor groups in ADAM

1. Navigate to <u>https://launchpad.pearson.com</u>

2. Enter username and password and click Sign in.

|                             | î           |                 |
|-----------------------------|-------------|-----------------|
| Username                    |             |                 |
| altoney.germany@pe          | earson.coi  | Student Sign In |
| Password                    |             |                 |
|                             | 2           |                 |
| 🔒 First Time Sign In / Rese | et Password |                 |
| Sign in                     |             |                 |

3. After logging in, you will see the screen below, where you may choose which option to select: Navvy or ADAM. Click ADAM.

| NORTH DAKOTA DEPARTMENT OF PUBLIC INSTRUCTION                               | North Dakota *                     | LaunchPad SystemAdministrator<br>preview Sign<br>North Dakota Out |
|-----------------------------------------------------------------------------|------------------------------------|-------------------------------------------------------------------|
| Navvy<br>Targeted learning checks and engag<br>activities for each standard | ng ADAM LTR<br>Assessment Delivery | r and Reporting (LTR)                                             |
|                                                                             |                                    |                                                                   |
|                                                                             |                                    |                                                                   |

4. Once logged into ADAM, on the left-hand side of your screen select Test Management and then Administrations.

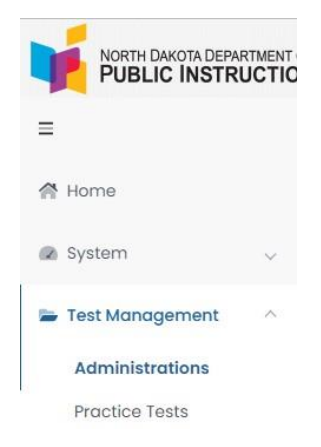

5. Your test administrations have been set up by Pearson. You will pre-create the proctor groups, one for each proctor. In order to create proctor groups, click on "View" under PROCTOR GROUPS within each test ticket.

| Grade 1 North Dakota Test 🥪                                               | 2               |
|---------------------------------------------------------------------------|-----------------|
| ■ 08/13/23 - 08/31/23                                                     | ACTIVE          |
| 60 STUDENTS PROCTOR GROUPS<br>Q View ▲ Export ⊕ Print Cards Q View ▲ Expo | rt 🔒 Print Card |
| Test: IGrade 1 Organization North Dakota Customer                         |                 |
| Sessions                                                                  |                 |
| 0 0 60<br>COMPLETE IN PROGRESS NOT STARTE                                 | D               |

6. The first time you open the View Proctor Groups, all the students are assigned to the "Unassigned" Proctor Group. Find the "Create Proctor Group" button and select it.

| Grade 1 North Dakota Test          | Proctor Groups                 |            |               |            | ,        | Iome > Administration | Proctor Groups         |
|------------------------------------|--------------------------------|------------|---------------|------------|----------|-----------------------|------------------------|
| Search by Proctor Group Name or    | Student Informatic Clear Filte | r O Create | Proctor Group | )          |          | 1 to 1 (1)            | с с <mark>1</mark> э э |
| Name                               | Testing School                 | Students   | Test Code     | Proctor Pw | Progress |                       | Actions                |
| Grade 1 North Dakota Test Unassign | ned 🔸 None                     | 60         | 123ABC        | XXFR12     |          | Not Started           | Students               |

7. If you are assigning the students to the proctor group, click the + button to start assigning the students. Click the Submit button to save the changes to the Proctor Group.

| can be monitored individ | dually. | ,, | 0 |
|--------------------------|---------|----|---|
| Proctor Group Name       |         |    |   |
| Proctor Group Name       |         |    |   |
| elect Your District      |         |    |   |
|                          |         |    | ~ |
| Select Your School       |         |    |   |
|                          |         |    | ~ |
| Students (0)             |         |    | + |
|                          | None    |    |   |

 Once proctor groups are created and students assigned, the school test coordinator can provide each proctor with a unique test code for students to log into the test. Each proctor will use their unique test code and proctor password.

| Grade 1 North Dakota Test Proct        | or Groups                 |          |               |            | Home > A    | dministrations > Proctor Groups |
|----------------------------------------|---------------------------|----------|---------------|------------|-------------|---------------------------------|
| Search by Proctor Group Name or Studen | t Informatic Clear Filter | O Create | Proctor Group |            | 1           | 1 to 4 (4) « (1) »              |
| † Name                                 | Testing School            | Students | Test Code     | Proctor Pw | Progress    | Actions                         |
| Grade 1 North Dakota Test Unassigned   | None                      | 0        | ABC123        | BH4333     | No Students | Students                        |
| Wilson Grade 1 Deer Valley Elementary  | Deer Valley Elementary    | 20       | LK9142        | PL9823     | Not Started | Students Proctor                |
| Jones Grade 1 Deer Valley Elementary   | Deer Valley Elementary    | 20       | MM0PL1        | MJU445     | Not Started | Students Proctor                |
| Parker Grade 1 Deer Valley Elementary  | Deer Valley Elementary    | 20       | 7812P4        | KKRL7H     | Not Started | Students Proctor                |

Tasks for test proctors to create proctor groups in ADAM

- 1. Navigate to <a href="https://launchpad.pearson.com">https://launchpad.pearson.com</a>
- 2. Enter username and password and click Sign in.

| North Dakota             | 1             |                 |
|--------------------------|---------------|-----------------|
| Username                 |               |                 |
| altoney.germany@         | pearson.coi   | Student Sign In |
| Password                 |               |                 |
|                          | 8             |                 |
| 🔒 First Time Sign In / R | eset Password |                 |
| Sign in                  |               |                 |
|                          |               |                 |

3. After logging in, you will see the screen below, where you may choose which option to select: Navvy or ADAM. Click ADAM.

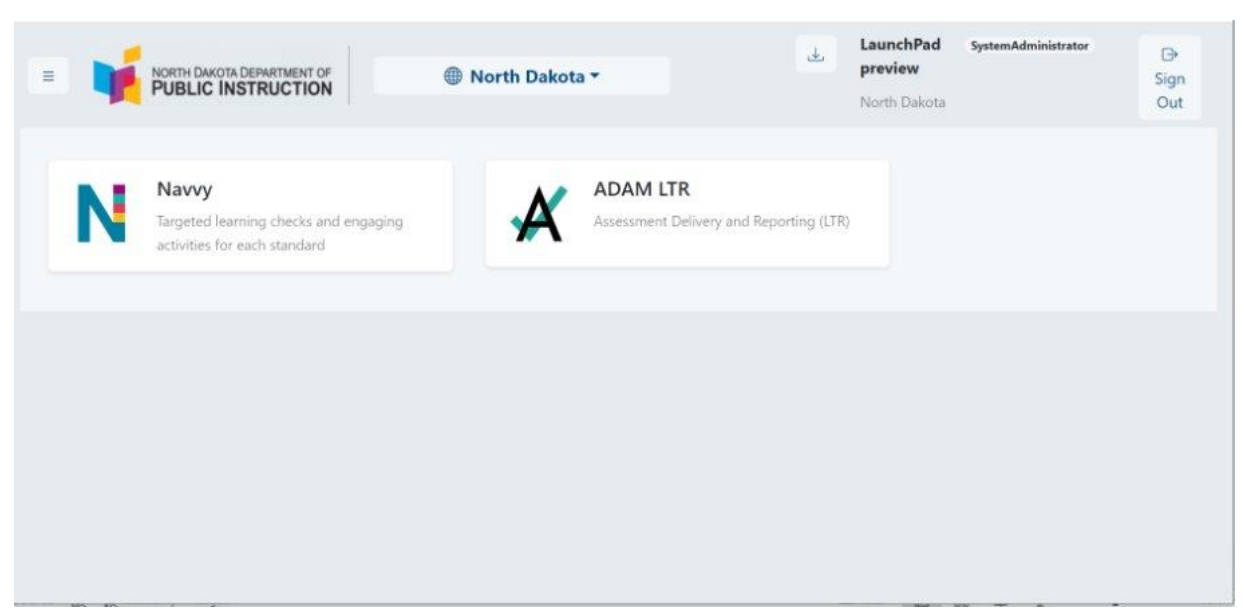

4. Once logged into ADAM, on the left-hand side of your screen select Test Management and then Administrations.

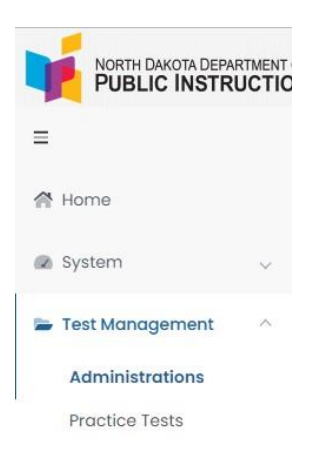

5. Your test administrations have been set up by Pearson. Click on "View" under PROCTOR GROUPS within each test ticket.

| Grade 1 North Dakota Test 🧟                  | 21                   |
|----------------------------------------------|----------------------|
| ₩ 08/13/23 - 08/31/23                        | ACTIVE               |
| 60 STUDENTS<br>Q View ▲ Export ➡ Print Cards | PROCTOR GROUPS       |
| Test: IGrade 1 Organization No               | orth Dakota Customer |
| Sessions                                     |                      |
| O O<br>COMPLETE IN PR                        | OGRESS NOT STARTED   |

 The first time you open the View Proctor Groups, all the students are assigned to the "Unassigned" Proctor Group. Write down the Test Code and Proctor PW for the "Unassigned" Proctor Group.

| =                   | PV Interim 1 Grade 8 Reading Administration Proctor Gra | oups                  |              |           |            |             | Home Administrations | Proctor Groups |
|---------------------|---------------------------------------------------------|-----------------------|--------------|-----------|------------|-------------|----------------------|----------------|
| 合 Home              | Search by Proctor Group Name or Student Information     | Clear Filter Create F | roctor Group | -         | -          |             | 1 to 2 (2) •         | 1 1 1          |
| System              | 0 Name                                                  | testing School        | Students     | Test Code | Proctor Pw | Progress    | Actions              |                |
| 🖬 Test Management 🗠 | PV Interim 1 Grade 8 Reading Administration Unassigned  | None                  | •            | Q2E3PZ    | A7RBCA     | No Students | Students             |                |

7. The proctor will navigate to <u>https://ltr.adamexam.com</u> and select 'Proctor a Test' on the right hand side of the login page.

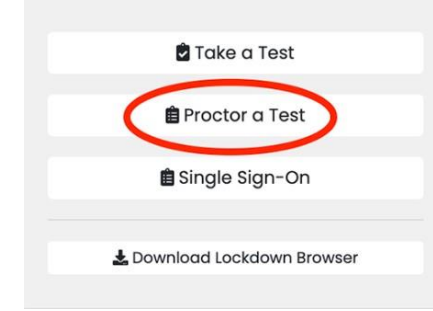

8. Enter the unassigned test code and proctor password you were provided, then select 'Submit'.

| Proctor Login |
|---------------|
|               |
|               |
|               |
|               |
|               |

9. Complete the New Proctor Goup form, and then select 'Confirm'. You will be redirected to your Proctor Dashboard and students can be instructed to go TestNav, which is the testing platform.

| y filing out this form, a new proctor group will be created. If you are trying<br>o proctor for an existing proctor group, please contact your System<br>idministrator. |
|----------------------------------------------------------------------------------------------------|
| Proctor Group Name                                                                                                    |
| Proctor Group Name                                                                                                    |
| Proctor First Name                                                                                                    |
| Proctor First Name                                                                                                    |
| Proctor Last Name                                                                                                    |
| Proctor Last Name                                                                                                    |
| Proctor Email Address                                                                                                    |
| Proctor Email Address                                                                                                    |
| n automated email will be sent to this email address to provide the Test<br>Code and Proctor Password.                                                                  |
| Confirm                                                                                                    |